## **SKYLERTS INSTRUCTIONS**

- Step 1.) Visit our district website at <u>www.wilsoncreek.org</u>
- Step 2.) Log into Family Access
- Step 3.) On your home page, look at the main menu on the left-hand side. Select the "Skylert" tab.

Home Calendar

Gradebook

Attendance Student Info

Food Service

Schedule

Discipline

Busing

Step 4.) There you are able to verify the information that has been entered. Under the "Contact Info" the information has been locked and prepopulated with the information that was submitted during open enrollment. You may still choose whether you will receive notifications on these number/emails by removing or add a check mark.

| My Skyward Conta    | ct Info     |            |            |         |                  |                 |        | Save | History                |
|---------------------|-------------|------------|------------|---------|------------------|-----------------|--------|------|------------------------|
| Contact Info        |             | Emorgonou  | Attendance | General | Non-school Hours | Food<br>Service | Survey |      | Skylert<br>Health Info |
| Jontact Into        |             | Linergency |            |         | Emergency        |                 |        |      |                        |
| * Primary<br>Phone: |             |            |            |         |                  |                 |        |      | Login Histor           |
|                     | Family With |            |            |         |                  |                 |        |      |                        |
| Cellular:           |             |            |            |         |                  |                 |        |      |                        |
|                     | Family With |            |            |         |                  |                 |        |      |                        |
| Third:              |             |            |            |         |                  |                 |        |      |                        |
|                     | Family With |            |            |         |                  |                 |        |      |                        |
| Home Email:         |             |            |            |         |                  |                 |        |      |                        |
|                     | Family With |            |            |         |                  |                 |        |      |                        |

<sup>\*\*</sup>Primary Guardians are not allowed to update their Skyward Contact Info\*\*

Step 5.) The second half of the form is labeled "Additional Contact Info for the Family". Here you may enter any additional numbers, email and choose whether you want to have text alerts sent.

| Additional Contact Info f | or Family With |            |         |                               |                 |        |
|---------------------------|----------------|------------|---------|-------------------------------|-----------------|--------|
| Phone Numbers             | Emergency      | Attendance | General | Non-school Hours<br>Emergency | Food<br>Service | Survey |
| Additional Phone          |                |            |         |                               |                 |        |
| Email Addresses           | Emergency      | Attendance | General | Non-school Hours<br>Emergency | Food            | Survey |
| Additional Email          |                |            |         |                               |                 |        |
| Additional Email          |                |            |         |                               |                 |        |
| Additional Email 3:       |                |            |         |                               |                 |        |
| Text Message Numbers      | Emergency      | Attendance | General | Non-school Hours<br>Emergency | Food<br>Service |        |
| Phone 1:                  |                |            |         |                               |                 |        |
| Phone 2:                  |                |            |         |                               |                 |        |

- Step 6.) After you have made the proper changes to your account, please make sure to hit the save button in the upper right-hand corner.
- \*\*Note: When you log into the Family Access your home page should place your account under "All Student". <u>Finit Access</u> you would like to update all students at the same time. You can select individual names if you would like different preference for each student.